## Sisukord

| Sales Ledger                                            | . 3 |
|---------------------------------------------------------|-----|
| 1. Filters and filter options                           | . 3 |
| 2. Choices                                              | . 4 |
| 3. Links                                                | . 4 |
| 4. Fine tuning                                          | . 4 |
| 5. Examples                                             | . 6 |
| 5.1 Filtering options                                   | . 6 |
| 5.1.1. Sales Ledger regular report with currency option | . 6 |
| 5.1.2. Show only SEK and USD invoices                   | . 6 |
| 5.1.3. Don't show EUR and SEK invoices                  | . 7 |
| 5.1.4. Date added and Currency selected                 | . 7 |
| 5.1.5. Date not added and currency selected             | . 7 |
| 5.2. Using the customer's internal comment              | . 8 |
| 5.3 Payment schedule information                        | . 9 |
|                                                         |     |

# Sales Ledger

Sales ledger is a report, that shows customers, invoices and balance reports in chosen time period. It is possible to export the information into Excel and the reports can be saved.

## 1. Filters and filter options

#### <<: Report Sales Ledger <sub>v4</sub> - Work - Microsoft Edge

| https://login.directo.ee/ocra_directo_jane/mr_aru_reskontro.asp?showall=1&kklient_tyyp=0&kklient=&kkaart=0&showall=jee&viide=&kklass=&vkonto=&data1=&data1_t=&klisav_sel_item1=&d_klass1=klient&data1su1=&c |                                      |                                |                                                      |  |  |  |  |  |  |
|----------------------------------------------------------------------------------------------------|--------------------------------------|--------------------------------|------------------------------------------------------|--|--|--|--|--|--|
| Sales Ledger                                                                                                    |                                      |                                |                                                      |  |  |  |  |  |  |
|                                                                                                    |                                      |                                |                                                      |  |  |  |  |  |  |
| Customer V Customer salesman V                                                                                                    | Class                                | D account                      | (Customer Datafield)                                 |  |  |  |  |  |  |
| Time Object                                                                                                    | PP account                           | Status (all)                   | (Customer Datafield)                                 |  |  |  |  |  |  |
| Range Divide V 0 x 0                                                                                                    | days                                 | Type (all) 🗸                   | (Customer Datafield)                                 |  |  |  |  |  |  |
| Show (salesman) V (comment) V                                                                                                    | Currency                             | Precision 0,01 V               |                                                      |  |  |  |  |  |  |
| only prepayment invoices only overdue By Transactio                                                                                                    | on time 🛛 Currency 💭 Customer data 💭 | Invoice project 🗌 Invoice obje | ct 🗋 D account 🗋 Orderer 🗍 Show delivery name 📄 Edit |  |  |  |  |  |  |
| Total Overlaps are possible Sorted by                                                                                                    | Customer 🗸 Invoice No 🖌              |                                | Mail Print REPORT                                    |  |  |  |  |  |  |
|                                                                                                    |                                      |                                |                                                      |  |  |  |  |  |  |

#### Picture(1)

- **Customer** Customer's code on Document (invoice or proceeding).
- Orderer Orderer's code on Document (invoice or proceeding).
- Both- Customer and Orderer both in the document (invoice or proceeding).
- **Customer salesman** invoices where customer is marked and whom client card has selected salesman.
- Invoice salesman shows invoices that have salesman marked on Document.
- Account manager shows invoices that have account manager marked on Document.
- **Reg No** Customer's registration number.
- **Class** Customer's class on the Document. Can be separated interval with colon. Also takes into account additional customer classes.
- **D** account Customer's debt account on the invoice. The D account filter works with both a comma list (for example 12000,12001) and an account selection (for example, 12000:14000).
- Time the time of report.
- **Object** invoices that have selected an object in Document.
- PP account Customer's prepayment account.
- Status Status of the invoice.
- Range Document range.
- **Divide/Configure** distributes report summary overdue invoices sum by the temporal matter. E.g., divide by 3 x 7 shows expected proceedings for the last three and the next three weeks, based on payment term.
- **Type** invoice type
- Currency can be chosen currency e.g., invoices made with currency USD.
- Customer Datafield shows customers, who have been added a data field on the client card
- **Customer Datafield** includes searches according to the data field content.
- Total "total sums by" Customer, Class, Country, Salesman, Account manager, Reg no.
- **Overlaps are possible** with this option only lines with prepayment and balance remain in the Total view
- Sorted by report can be sorted by conditions in the options Customer code, Customer name,

Invoice No, Invoice Time, Invoice due date.

## 2. Choices

- **Only prepayment invoices** shows invoices that have been marked as prepayment on article.
- **Only overdue** shows only these invoices that are unpaid and overdue.
- **By Transaction time** report shows invoices according to the invoice transaction time not invoice creating time.
- **Currency** besides balance currency is added to the report. By the prepayment currency and currency together and compared to current rate.
- Customer data report shows customers address, phone number, fax number and e-mail.
- Invoice project the project in the invoice header is displayed.
- Invoice object the object in the invoice header is displayed.
- **D** account Report shows debt account.
- Orderer Report shows Orderer on the invoice.
- Show delivery name report shows delivery name on the invoice.
- Edit can write and edit Customer internal comment.

Write the text (or edit the text), leave the cell with the mouse, click on the coloured surface of the report and the text will be saved.

If the right to change 'customers' module is removed, the option to 'edit' the sales ledger will disappear. If you have this right and the edit box is checked, can write a comment after the customer int comment in the report, which is saved automatically.

| Change g   | group rig | hts     |           | Save | ා Vie | w changelo | g      |         |      |          |        |        |        |         |             |         |
|------------|-----------|---------|-----------|------|-------|------------|--------|---------|------|----------|--------|--------|--------|---------|-------------|---------|
| Documents  | Reports   | Setting | Other     |      |       |            |        |         |      |          |        |        |        |         |             |         |
| Delete row | /         |         |           |      |       |            |        |         |      |          |        |        |        |         |             |         |
|            | odule     | N       | ame       | How  |       |            | Browse | Columns | View | Add      | Direct | Change | Delete | Confirm | Attachments | Folders |
| 🗆 1 🛛 kl   | ient      |         | Customers | all  | ~     | All        |        |         | <    | <b>~</b> |        |        |        |         |             |         |

## 3. Links

- Invoice No opens invoice
- Customer code opens customer card
- To Pay opens invoice balance
- Prepayment opens customer's prepayment list

## 4. Fine tuning

| 2025/00/00 00      | . 15                             |                              |                                         | 5,10                                   |                                        |                                                                         | Sules Leager |
|--------------------|----------------------------------|------------------------------|-----------------------------------------|----------------------------------------|----------------------------------------|-------------------------------------------------------------------------|--------------|
| Sales Ledger       |                                  |                              |                                         |                                        |                                        |                                                                         |              |
| Customer V<br>Time | Customer salesman V<br>Object    | Class<br>PP account          | D account<br>Status (all)               | Customer D<br>Customer D<br>Customer D | atafield)  v atafield)  v atafield)  v | (Invoice datafield) V<br>(Invoice datafield) V<br>(Invoice datafield) V | 2 1          |
| Show (salesman)    | v (comment) v                    | Currency Currency Customer d | Precision 0,01<br>ata Invoice project I | voice object D accou                   | nt Orderer Show delivery               | name 🗌 Edit                                                             |              |
| Total              | Overlaps are possible     Sorted | 1 by Customer V Invoice No V |                                         |                                        | Mail                                   | Print REPORT                                                            |              |

5/10

Sales Ledger

#### Picture(2)

2025/06/08 00.49

- Setting possibility to choose personal settings.
- Excel sheet (shortcut F12 or Alt+E) options: with customer information (same as on the screen), as table (allows to combine data from columns).
- Save report (shortcut Alt+A) save report to your own menu with selected name.

| Sales I    | Ledger          |                                           |      |                |                         |                          |             |                      |                            |                       |  |
|------------|-----------------|-------------------------------------------|------|----------------|-------------------------|--------------------------|-------------|----------------------|----------------------------|-----------------------|--|
|            |                 |                                           |      |                |                         |                          |             |                      |                            |                       |  |
| Customer   | <b>~</b>        | Customer salesman 🗸                       |      |                | Class                   | D account                |             | (Customer Datafield) | ~                          | (Invoice datafield) 🗸 |  |
| Т          | me              |                                           |      |                | PP account              |                          | ~           |                      | ×                          | (Invoice datafield) 🗸 |  |
| Rar        | nge             | Divide 🗸 (                                | x 0  |                |                         |                          | ~           |                      | ×                          | (Invoice datafield) 🗸 |  |
| Sh         |                 | ✓ (comment) ✓                             |      |                |                         |                          | ~           |                      |                            |                       |  |
|            |                 |                                           |      |                |                         |                          |             |                      |                            |                       |  |
|            |                 |                                           |      |                |                         |                          |             |                      | rer 🕒 snow derivery name 🕒 | Con                   |  |
| T          |                 | <ul> <li>Overlaps are possible</li> </ul> |      | Customer 🗸 Inv | roice No 🗸              |                          |             |                      | Mail Print REI             | PORT                  |  |
|            |                 |                                           |      |                |                         |                          |             |                      |                            |                       |  |
| Customer   | 1001 Big Client |                                           | -    |                |                         |                          |             |                      |                            |                       |  |
| Invoice No | Invoice time    | Due date                                  | lerm | To pay         | Days                    |                          |             |                      |                            |                       |  |
| 100001     |                 |                                           |      |                |                         |                          |             |                      |                            |                       |  |
| 100002     |                 |                                           | 14   |                |                         |                          |             |                      |                            |                       |  |
| 100005     |                 |                                           |      |                | 000                     |                          |             |                      |                            |                       |  |
| 100006     |                 |                                           | 14   |                |                         |                          |             |                      |                            |                       |  |
| 100022     |                 |                                           |      |                | Back Save DEL           | ETE SETTING: Per         | rsonal 🗸    |                      |                            |                       |  |
| 100022     |                 |                                           | 14   |                |                         |                          |             |                      | -                          |                       |  |
| 100029     |                 |                                           | 14   |                |                         | Exceli Outpu             | t With Cust | omer in Header 🗸     |                            |                       |  |
| 100030     |                 |                                           | 14   |                |                         | Colit Lobe               | Numbere     |                      |                            |                       |  |
| 100031     |                 |                                           | 14   |                |                         | Opin Labe                | INUMBER     |                      |                            |                       |  |
| 100032     |                 |                                           | 14   |                | Customer data field wit | th invoice receiver e-ma | I Numbers   | ~                    |                            |                       |  |
| 100033     |                 |                                           | 14   |                |                         | Client datafield         | Days        |                      |                            |                       |  |
| 100034     |                 |                                           | 14   |                |                         | Currono                  | FUD at      | _                    |                            |                       |  |
| 100035     |                 |                                           | 14   |                |                         | Guiteiro                 | y Loix •    |                      |                            |                       |  |
| 100036     |                 |                                           | 14   |                |                         |                          |             |                      |                            |                       |  |
| 100037     |                 |                                           | 14   |                | Save                    |                          |             |                      |                            |                       |  |
| 100051     |                 |                                           | 14   |                |                         |                          |             |                      |                            |                       |  |
| 100061     |                 |                                           | 14   |                |                         |                          |             |                      |                            |                       |  |
| 100063     |                 |                                           | 14   |                |                         |                          |             |                      |                            |                       |  |
| 100072     |                 |                                           | 14   |                |                         |                          |             |                      |                            |                       |  |
| 100073     |                 | 14.10.2021                                | 14   |                |                         |                          |             |                      |                            |                       |  |
| 100074     |                 |                                           | E    |                |                         |                          |             |                      |                            |                       |  |
| 100075     | 30.11.2021      | 14.12.2021                                | 14   | 2 400.00       |                         |                          |             |                      |                            |                       |  |

Picture(3)

• Split label - choices: numbers, days

| Sales Ledger                                                     |                                                |                                                          |                                             |                                                               |
|------------------------------------------------------------------|------------------------------------------------|----------------------------------------------------------|---------------------------------------------|---------------------------------------------------------------|
| Customer 🗸                                                       | Customer salesman 🗸                            | Class                                                    | D account                                   | (Customer Datafield)                                          |
| Time                                                             | Object                                         | PP account                                               | Status (all)                                | (Customer Datafield)                                          |
| Range                                                            | Configure 🗸 Days -180,-90,0                    |                                                          | Type (all)                                  | Customer Datafield)                                           |
| Show (salesman)                                                  | ✓ (comment) ✓                                  | Currency                                                 | Precision 0,01 V                            |                                                               |
| only prepayme                                                    | nt invoices 🛛 only overdue 🔲 By Transaction ti | me 🔲 Currency 🔲 Customer data                            | a 🗌 Invoice project 🗌 Invoice               | e object 🗆 D account 💭 Orderer 🔍 Show delivery name 🗆 Edit    |
| Total Customer                                                   | Overlaps are possible Sorted by Cus            | stomer 🗸 Invoice No 🗸                                    |                                             | Mail Print REPORT                                             |
| Customer Name<br>1001 Big Client<br>1002 Baltic Telemarketing OÜ |                                                | 1 Compaid Propayment 50 667.94 -776.55 49<br>963.00 0.00 | Bulance Split label -<br>9 891.39<br>963.00 | numbers                                                       |
| Sales Ledger                                                     |                                                |                                                          |                                             |                                                               |
| Customer 🗸                                                       | Customer salesman 🗸                            | Class                                                    | D account                                   | (Customer Datafield)                                          |
| Time                                                             | Object                                         | PP account                                               | Status (all)                                | (Customer Datafield)                                          |
| Range                                                            | Configure 🗸 Days -180,-90,0                    |                                                          | Type (all)                                  | ✓ (Customer Datafield) ✓                                      |
| Show (salesman)                                                  | ✓ (comment) ✓                                  | Currency                                                 | Precision 0,01 V                            |                                                               |
| only prepayment                                                  | nt invoices 🗌 only overdue 🔲 By Transaction ti | me 🗆 Currency 🗖 Customer data                            | a 🗌 Invoice project 🗌 Invoice               | e object \Box D account 🗔 Orderer 🗔 Show delivery name 🗔 Edit |
| Total Customer                                                   | Overlaps are possible     Sorted by Cus        | tomer 🗸 Invoice No 🖌                                     |                                             | Mail Print REPORT                                             |
| Customer Name                                                    | 06.05.2022 04.08.2022                          | 02.11.2022                                               | Balance Split                               | label - days                                                  |
| 1001 Big Client                                                  | 49 880.86 1 800.00                             | 50 667.94 -776.5                                         | 5 49 891.39                                 |                                                               |
| 1002 Baltic Telemarketing OÜ                                     | 963.00                                         | 963.00 0.00                                              | 0 963.00                                    |                                                               |
| Picture(4)                                                       |                                                |                                                          |                                             |                                                               |

- Customer data field with invoice receiver e-mail add the invoice receiver's e-mail
- Customer datafields choose 3,6,9 (amount of the data fields in the report)
- Currency EUR (default)

## 5. Examples

### 5.1 Filtering options

#### 5.1.1. Sales Ledger regular report with currency option

| Sales I                  | _edger               |                                |            |                  |            |       |         |                     |              |                           |                         |
|--------------------------|----------------------|--------------------------------|------------|------------------|------------|-------|---------|---------------------|--------------|---------------------------|-------------------------|
| Customer                 | [1002,1003,100]      | Customer salesman 🗸            |            |                  | Clas       | s     |         | D account           |              | (Customer Datafield)      | ~                       |
| Ti                       | me                   | Object                         |            |                  | PP account | nt    |         | Status (all)        | ~            | (Customer Datafield)      | ~                       |
| Ban                      | 110                  | Divide No. 0                   | × 0        | dave             | 11 00000   |       |         | Tune (all)          |              | (Customer Datafield)      | ×                       |
| Ch.                      | ige                  |                                | xu         | uays             | 0          |       |         | Dessision 0.01      | •            |                           |                         |
| Sn                       | ow (salesman)        |                                |            |                  | Current    | :y    | _       | Precision 0,01      | ~            |                           |                         |
|                          | only prepayn         | nent invoices 🗌 only overdue 🗌 | By Transac | tion time 🔽 Curr | ency 🗆 C   | uston | nerdata | 🗆 Invoice project 🗔 | Invoice obj  | ect 🗆 D account 💷 Orderer | Show delivery name Edit |
| To                       | otal                 | ✓ ○ Overlaps are possible      | Sorted by  | Customer 🗸 In    | voice No 💊 | •     |         |                     |              |                           | Mail Print REPOR        |
| Customer 1               | 1002 Baltic Telemark | eting OÜ                       |            |                  |            |       |         |                     |              |                           |                         |
| Invoice No               | Invoice time         | Due date                       | Term       | То рау           | Days Curr  | ency  | Rate    | To pay              |              |                           |                         |
| 100057                   | 23.07.2021           | 06.08.2021                     | 14         | 963.00           | -452       |       |         |                     |              |                           |                         |
| Customer I<br>Where over | balance              |                                |            | 963.00           |            |       |         |                     |              |                           |                         |
| Where over               | luue                 |                                |            | 505.00           |            |       |         |                     |              |                           |                         |
| Customer 1               | 1003 Strawberry      |                                |            |                  |            |       |         |                     |              |                           |                         |
| Invoice No               | Invoice time         | Due date                       | Term       | То рау           | Days Curr  | ency  | Rate    | To pay              |              |                           |                         |
| 100053                   | 23.07.2021 13:06:43  | 3 06.08.2021                   | 14         | 105.93           | -452       |       |         |                     |              |                           |                         |
| 100071                   | 20.08.2021 16:03:20  | 6 03.09.2021 16:03:26          | 14         | 480.00           | -424       |       |         |                     |              |                           |                         |
| 100147                   | 01.03.2021 12:36:19  | 9 08.03.2021                   | 1          | 117.84           | -603       | SEK   | 0.0982  | 1 200.00            |              |                           |                         |
| Customer I               | balance              |                                |            | 703.77           |            |       |         |                     |              |                           |                         |
| where over               | luue                 |                                |            | 105.11           |            |       |         |                     |              |                           |                         |
| Customer 1               | 1004 Orange          |                                |            |                  |            |       |         |                     |              |                           |                         |
| Invoice No               | Invoice time         | Due date                       | Term       | То рау           | Days Curr  | ency  | Rate    | To pay              |              |                           |                         |
| 100009                   | 01.05.2020           | 15.07.2020                     | 14         | 882.68           | -839       | USD   | 0.9195  | 960.00 Payme        | ent schedule | •                         |                         |
| 100010                   | 01.07.2020           | 15.07.2020                     | 14         | 1 071.43         | -839       | USD   | 0.8929  | 1 200.00            |              |                           |                         |
| 100045                   | 23.07.2021 11:40:22  | 2 06.08.2021                   | 14         | 214.00           | -452       |       |         |                     |              |                           |                         |
| 100047                   | 23.07.2021 11:43:20  | 23.07.2021 11:43:20            | 14         | 88.00            | -466       |       |         |                     |              |                           |                         |
| 100048                   | 23.07.2021 11:47:09  | 06.08.2021 11:47:09            | 14         | 88.00            | -452       |       |         |                     |              |                           |                         |
| 100049                   | 23.07.2021 11:51:46  | 6 06.08.2021 11:51:47          | 14         | 88.00            | -452       |       |         |                     |              |                           |                         |
| Prepayment               | t 01.05.2021         |                                |            | -8 276.78        |            | USD   | 0.8277  | -10 000.00          |              |                           |                         |
| Prepaymen                | it:                  |                                |            | -8 276.78        |            |       |         |                     |              |                           |                         |
| Customer I               | balance              |                                |            | -5 844.67        |            |       |         |                     |              |                           |                         |
| where over               | luue                 |                                |            | Z 43Z.11         |            |       |         |                     |              |                           |                         |

Picture(5)

#### 5.1.2. Show only SEK and USD invoices

For this separate currency codes with commas without space "SEK,USD". If you want to see only USD invoices then write "USD"

| Sales Led                                                            | ger                               |                        |               |                                      |                  |         |                |                    |           |                         |           |                      |
|----------------------------------------------------------------------|-----------------------------------|------------------------|---------------|--------------------------------------|------------------|---------|----------------|--------------------|-----------|-------------------------|-----------|----------------------|
| Customer 🗸 10                                                        | 02,1003,100                       | Customer salesman 🗸    |               |                                      | CI               | ass     |                | D account          |           | (Customer Datafield)    | ~         |                      |
| Time 22                                                              | .07.2021                          | Object                 |               |                                      | PP acco          | unt     |                | Status (all)       | ~         | (Customer Datafield)    | ~         |                      |
| Range                                                                |                                   | Divide 🗸 0             | x 0           | days                                 |                  |         |                | Type (all)         | ~         | (Customer Datafield)    | ~         |                      |
| Show (s                                                              | alesman) 🗸                        | (comment) V            |               |                                      | Curre            | ncy SEI | K,USD          | Precision 0,01     | ~         |                         |           |                      |
|                                                                      | only prenavment inv               |                        | By Transactio | n time 🔽 Curr                        | ancy 🗌           | Custom  | er data        | Invoice project    | nice obie | ct 🗌 Diaccount 🗍 Ordero | ar 🗌 Show | delivery name 🗍 Edit |
| Tatal                                                                | only prepayment inv               |                        | Corted by     |                                      |                  | Custom  | ei uata 🤆      |                    | oice obje |                         |           | delivery name Cut    |
| TOTAL                                                                | •                                 | Overlaps are possible  | Softed by     |                                      | OICE NO          | •       |                |                    |           |                         |           |                      |
| Customer 1003 S                                                      | itrawberry                        |                        |               |                                      |                  |         |                |                    |           |                         |           |                      |
| Invoice No Invoi<br>100147 01.03<br>Customer balanc<br>Where overdue | ice time<br>3.2021 12:36:19<br>:e | Due date<br>08.03.2021 | Term<br>7     | To pay<br>117.84<br>117.84<br>117.84 | Days Cur<br>-136 | SEK     | Rate<br>0.0982 | То рау<br>1 200.00 |           |                         |           |                      |
| Customer 1004 O                                                      | )range                            |                        |               |                                      |                  |         |                |                    |           |                         |           |                      |
| Invoice No Invoi                                                     | ice time                          | Due date               | Term          | To pay                               | Days Cu          | rrency  | Rate           | To pay             |           |                         |           |                      |
| 100007 01.01                                                         | 1.2020                            | 15.01.2020             | 14            | 1 068.19                             | -554             | USD     | 0.8902         | 1 200.00           |           |                         |           |                      |
| 100009 01.05                                                         | 5.2020                            | 15.07.2020             | 14            | 1 103.35                             | -372             | USD     | 0.9195         | 1 200.00 Payment s | chedule   |                         |           |                      |
| 100010 01.07                                                         | 7.2020                            | 15.07.2020             | 14            | 1 071.43                             | -372             | USD     | 0.8929         | 1 200.00           |           |                         |           |                      |
| 100011 01.09                                                         | 9.2020                            | 29.10.2020             | 14_28         | 1 001.08                             | -266             | USD     | 0.8342         | 1 200.00           |           |                         |           |                      |
| Prepayment 01.05                                                     | 5.2021                            |                        |               | -8 276.78                            |                  | USD     | 0.8277         | -10 000.00         |           |                         |           |                      |
| Prepayment AT 2                                                      | 2.07.2021:                        |                        |               | -8 276.78                            |                  |         |                |                    |           |                         |           |                      |
| Customer balanc                                                      | e                                 |                        |               | -4 032.73                            |                  |         |                |                    |           |                         |           |                      |
| Where overdue                                                        |                                   |                        |               | 4 244.05                             |                  |         |                |                    |           |                         |           |                      |

Picture(6)

Filtering with "comma" works also with Customer salesman/Invoice salesman.

#### 5.1.3. Don't show EUR and SEK invoices

For this selection use exclusion mark ",!" and add currency codes separated with commas. For example insert ",!EUR,SEK" and the report shows only USD invoices. If you want to exclude only SEK invoices, then insert ",!SEK"

| Sales Ledger              |                                           |            |               |              |           |                 |                     |                  |                           |
|---------------------------|-------------------------------------------|------------|---------------|--------------|-----------|-----------------|---------------------|------------------|---------------------------|
| Customer 🗸 [1002,1003,100 | Customer salesman 🗸                       |            |               | Class        |           | D account       | (Custome            | r Datafield) 🗸 🗸 |                           |
| Time 22.07.2021           | Objec                                     | :t         |               | PP account   |           | Status (all)    | ✓ (Custome          | r Datafield) 🗸 🗸 |                           |
| Range                     | Divide 🗸                                  | 0 x 0      | days          |              |           | Type (all)      | ✓ (Custome          | r Datafield) 🗸 🗸 |                           |
| Show (salesman)           | ✓ (comment) ✓                             |            |               | Currency !   | EUR,SEK   | Precision 0,01  | ~                   |                  |                           |
| only prepayme             | ent invoices only overdue                 | By Transac | tion time     | rency 🗌 Cust | omer data | Invoice project | Invoice object D ac | count Orderer    | Show delivery name 🗌 Edit |
| Total                     | <ul> <li>Overlaps are possible</li> </ul> | Sorted by  | Customer 🗸 In | voice No 🗸   |           |                 |                     |                  | Mail Print REPORT         |
| Customer 1004 Orange      |                                           |            |               |              |           |                 |                     |                  |                           |
| Invoice No Invoice time   | Due date                                  | Term       | To pay        | Days Currenc | v Rate    | To pay          |                     |                  |                           |
| 100007 01.01.2020         | 15.01.2020                                | 14         | 1 068.19      | -554 USI     | D 0.8902  | 1 200.00        |                     |                  |                           |
| 100009 01.05.2020         | 15.07.2020                                | 14         | 1 103.35      | -372 US      | D 0.9195  | 1 200.00 Payn   | nent schedule       |                  |                           |
| 100010 01.07.2020         | 15.07.2020                                | 14         | 1 0/1.43      | -3/2 USI     | D 0.8929  | 1 200.00        |                     |                  |                           |
| 100011 01.09.2020         | 29.10.2020                                | 14_28      | 1 001.08      | -266 US      | D 0.8342  | 1 200.00        |                     |                  |                           |
| Prepayment 01.05.2021     |                                           |            | -0 2/0./0     | USI          | 0.6211    | -10 000.00      |                     |                  |                           |
| Customer balance          |                                           |            | -0 210.10     |              |           |                 |                     |                  |                           |
| Where overdue             |                                           |            | 4 244.05      |              |           |                 |                     |                  |                           |
| Picture(7)                |                                           |            |               |              |           |                 |                     |                  |                           |

Filtering with exclusion mark "!" works also with option Customer salesman/Invoice salesman.

#### 5.1.4. Date added and Currency selected

Gives the report a balance divided between currencies and calculates prepayments with the currency rate, unpaid payments and balance.

| Sales Ledger    |                          |                     |                        |               |                        |                                         |                       |                 |
|-----------------|--------------------------|---------------------|------------------------|---------------|------------------------|-----------------------------------------|-----------------------|-----------------|
| Customer 🗸      | Customer sales           | nan 🗸               | с                      | lass          | D account              | (Customer Datafiel                      | d) 🗸                  |                 |
| Time 22.07.2021 |                          | Object              | PP acc                 | ount          | Status (all)           | <ul> <li>(Customer Datafiel)</li> </ul> | d) 🗸                  |                 |
| Range           | Divide                   | ✓ 0 × 0             | days                   |               | Type (all)             | <ul> <li>(Customer Datafiel)</li> </ul> | d) 🗸                  |                 |
| Show (salesman) | ✓ (comment) ✓            |                     | Curre                  | ency          | Precision 0,01 🗸       | ·                                       |                       |                 |
| only prepare    | yment invoices 🗌 only ov | erdue 🗌 By Transact | tion time 🔽 Currency 🗌 | Customer data | Invoice project 🗌 Invo | ice object 🗆 D account 🗆                | Orderer 🗌 Show delive | ery name 🗆 Edit |
| Total           | ✓ Overlaps are p         | ossible Sorted by   | Customer 🗸 Invoice No  | -             |                        |                                         | Mail                  | Print REPORT    |
|                 |                          |                     |                        | Page ourreney | 22.07.2024             | 22.07.2024                              | 22.07.2021            |                 |
| Currency        | Prepayment               | Unpaid              | Balance                | Balance       | Balance                | Unpaid                                  | Prepayment            |                 |
| EUR             | -13 265.10               | 26 319.85           | 13 054.75              | 13 054.75     | 13 054.75              | 26 319.85                               | -13 265.10            |                 |
| SEK             | -10 000.00               | 61 200.00           | 51 200.00              | 4 869.50      | 5 007.58               | 5 985.62                                | -978.04               |                 |
| USD             | -10 000.00               | 13 420.00           | 3 420.00               | 3 262.21      | 2 904.46               | 11 397.03                               | -8 492.57             |                 |
| TOTAL           |                          |                     |                        | 21 186.46     | 20 966.79              | 43 702.50                               | -22 735.71            |                 |

Picture(8)

#### 5.1.5. Date not added and currency selected

Gives the report all the balance dividend between currencies and calculates prepayments with today's currency rate, unpaid payments and balance.

| Sales Ledger    |                        |                      |                        |                          |                          |                                          |                            |                  |
|-----------------|------------------------|----------------------|------------------------|--------------------------|--------------------------|------------------------------------------|----------------------------|------------------|
| Customer 🗸      | Customer sales         | sman 🗸               |                        | Class                    | D account                | (Customer Datafield                      | i) 🗸                       |                  |
| Time            |                        | Object               | PP ac                  | count                    | Status (all)             | ✓ (Customer Datafield)                   | i) 🗸                       |                  |
| Range           | Divid                  | e 🗸 0 x 0            | days                   |                          | Type (all)               | <ul> <li>(Customer Datafield)</li> </ul> | i) 🗸                       |                  |
| Show (salesman) | ✓ (comment) ✓          | ·                    | Cu                     | rrency                   | Precision 0,01 V         |                                          |                            |                  |
| only prepay     | ment invoices 🗌 only o | overdue 🗌 By Transac | tion time 🔽 Currency 🛛 | 🗌 Customer data 🗌        | Invoice project 🗌 Invoic | e object 🗆 D account 🗆                   | Orderer 🗌 Show deli        | very name 🗌 Edit |
| Total           | ✓ ○ Overlaps are       | possible Sorted by   | Customer 🗸 Invoice No  | • •                      |                          |                                          | Mail                       | Print REPORT     |
| Currency        | Prepayment             | Unpaid               | Balance                | Base currency<br>Balance | Current rate<br>Balance  | Current rate<br>Unpaid                   | Current rate<br>Prepayment |                  |
| EUR             | -36 944.55             | 251 699.35           | 214 754.80             | 214 754.80               | 214 754.80               | 251 699.35                               | -36 944.55                 |                  |
| LISD            | -37 600.00             | 64 595.67            | 26 995.67              | 24 143.38                | 27 229.85                | 65 156.01                                | -37 926.17                 |                  |
| 030             |                        |                      |                        |                          |                          |                                          |                            |                  |
| SEK             | -10 000.00             | 61 200.00            | 51 200.00              | 4 869.50                 | 4 696.82                 | 5 614.16                                 | -917.35                    |                  |
| SEK<br>TOTAL    | -10 000.00             | 61 200.00            | 51 200.00              | 4 869.50<br>243 767.67   | 4 696.82<br>246 681.46   | 5 614.16<br>322 469.53                   | -917.35<br>-75 788.06      |                  |

#### 5.2. Using the customer's internal comment

The customer's internal comment field has been added to the sales ledgers. It can be used as needed.

As an option, information on overdue invoices when customers are called or the customer's written answers to reminders are written here.

Often, long-term debtors are the same customers to whom reminders are sent and calls are made every week. The answers are mostly the same - ",we expect to receive a large order ourselves", etc....). You can now see such information directly from the sales ledger.

#### 5.2.1. Add a customer debt comment to sales ledgers:

| Sales I               | _edger                     |                         |             |                 |              |                                      |                                          |                                 |
|-----------------------|----------------------------|-------------------------|-------------|-----------------|--------------|--------------------------------------|------------------------------------------|---------------------------------|
| Customer              | ✔ 1002,1003                | Customer salesman 🗸     |             |                 | Class        | D account                            | (Customer Datafield)                     | ~                               |
| Ti                    | me                         | Object                  |             |                 | PP account   | Status (all)                         | <ul> <li>(Customer Datafield)</li> </ul> | ~                               |
| Rar                   | nge                        | Divide 🗸                | 0 x 0       | days            |              | Type (all)                           | ✓ (Customer Datafield)                   | ~                               |
| Sh                    | ow (salesman)              | ✓ (comment) ✓           |             |                 | Currency     | Precision 0,01 V                     | ]                                        |                                 |
|                       | only prepayment i          | invoices 🗌 only overdue | By Transact | ion time 🗌 Curi | rency 🗌 Cust | omer data 🗌 Invoice project 🗌 Invoic | ce object 🗆 D account 🗆 Orde             | rer 🗌 Show delivery name 🗹 Edit |
| Te                    | otal                       | Overlaps are possible   | Sorted by   | Customer 🗸 In   | voice No 🗸   |                                      |                                          | Mail Print REPORT               |
| Customer              | 1002 Baltic Telemarketing  | q OÜ                    |             |                 |              |                                      |                                          |                                 |
| Invoice No            | Invoice time               | Due date                | Term        | To pay          | Days         |                                      |                                          |                                 |
| 100057                | 23.07.2021                 | 06.08.2021              | 14          | 963.00          | -452         |                                      |                                          |                                 |
| Customer<br>Where ove | balance                    |                         |             | 963.00          |              |                                      |                                          |                                 |
| Customer              | int comment will be paid a | after two weeks         |             | 000100          |              | 16.09.2021 15:59:29 JANE             |                                          |                                 |
| Customer              | 1003 Strawberry            |                         |             |                 |              | 1                                    |                                          |                                 |
| Invoice No            | Invoice time               | Due date                | Term        | To pay          | Days         |                                      |                                          |                                 |
| 100053                | 23.07.2021 13:06:43        | 06.08.2021              | 14          | 105.93          | -452         |                                      |                                          |                                 |
| 100071                | 20.08.2021 16:03:26        | 03.09.2021 16:03:26     | 14          | 480.00          | -424         | date and time of the last            | t change                                 |                                 |
| 100147                | 01.03.2021 12:36:19        | 08.03.2021              | 7           | 117.84          | -603         |                                      |                                          |                                 |
| Customer              | balance                    |                         |             | 703.77          |              |                                      |                                          |                                 |
| where ove             | rdue                       | N                       |             | 703.77          |              | 40.00.2021 40:00:42 JANE             |                                          |                                 |
| Customer              | int comment client doesn   | t answer the phone      |             |                 |              | 16.09.2021 16:00:13 JANE             |                                          |                                 |
|                       | Total unpaid               |                         |             | 1 666.77        |              |                                      |                                          |                                 |
|                       | Total prepaid              |                         |             | 0.00            |              |                                      |                                          |                                 |
|                       | Total balance              |                         |             | 1 666.77        |              |                                      |                                          |                                 |
|                       | Total overdue balance      |                         |             | 1 666.77        |              |                                      |                                          |                                 |

#### Picture (10)

Also visible when grouped by customers. Sales Ledger

| Customer                                                                                                    | Customer ✔ 1002,1003 Customer salesman ✔ |           |        | c                | D account              |              | (Customer Datafield) |                      |                          |    |  |
|----------------------------------------------------------------------------------------------------|------------------------------------------|-----------|--------|------------------|------------------------|--------------|----------------------|----------------------|--------------------------|----|--|
| Tir                                                                                                    | ne                                       | Object    |        |                  | PP acc                 | Status (all) |                      | (Customer Datafield) |                          |    |  |
| Ran                                                                                                    | ge                                       |           | Divide | ✔ 0 x 0          | days                   |              | Type (all)           | ~                    | (Customer Datafield)     |    |  |
| Sh                                                                                                    | ow (salesman)                            | ✓ (commer | nt) 🗸  |                  | Curr                   | ency         | Precision 0,01 V     | ·                    |                          |    |  |
| 🗌 only prepayment invoices 📄 only overdue 📄 By Transaction time 📄 Currency 📄 Customer data 📄 Invoice project 📄 Invoice object 📄 Daccount 📄 Orderer 📄 Show delivery name 🗳 Edit |                                          |           |        |                  |                        |              |                      |                      |                          |    |  |
| Total Customer V Overlaps are possible Sorted by Customer V Invoice No V                                                                                                    |                                          |           |        |                  |                        |              |                      |                      |                          |    |  |
| Customer Name Unpaid Prepayment Balance Customer int comment                                                                                                    |                                          |           |        |                  |                        |              |                      |                      |                          |    |  |
| 1002 B                                                                                                    | altic Telemarketing OÜ                   | 963.00    | 0.00   | 963.00 will be p | aid after two weeks    |              |                      |                      | 01.11.2022 12:39:23 TRII | NP |  |
| 1003 S                                                                                                    | trawberry                                | 703.77    | 0.00   | 703.77 client do | esn`t answer the phone |              |                      |                      | 01.11.2022 12:40:41 TRII | NP |  |
|                                                                                                    | Total :                                  | 1 666.77  | 0.00   | 1 666.77         |                        |              |                      |                      |                          |    |  |

#### Picture (11)

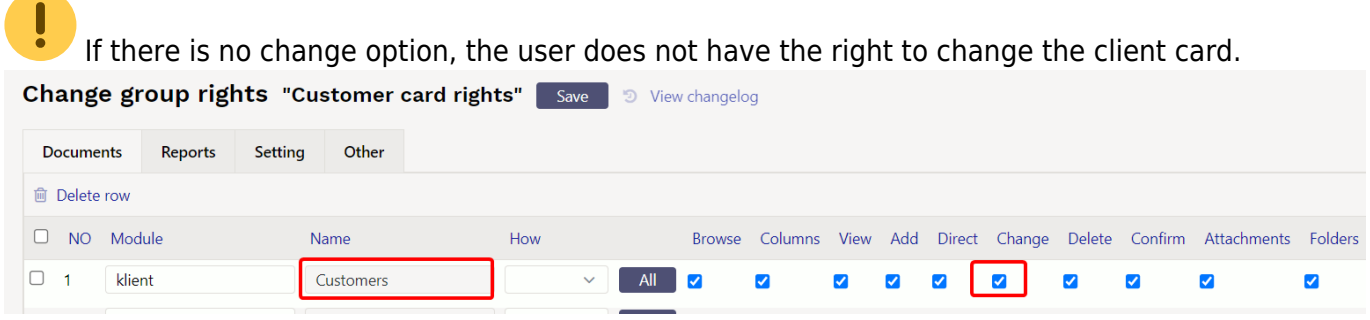

Picture (12)

#### 5.2.2. The customer's internal comment can be viewed without the possibility to change it

| Sales Ledge                             | ər                                   |                             |                   |                         |              |                                                                     |
|-----------------------------------------|--------------------------------------|-----------------------------|-------------------|-------------------------|--------------|---------------------------------------------------------------------|
| Customer 🗸 [1002,                       | 1003 Customer salesm                 | an 🗸                        |                   | Class D                 | account      | (Customer Datafield)                                                |
| Time                                    |                                      | Object                      | PP                | account                 | Status (a    | II) V (Customer Datafield) V                                        |
| Range                                   | Divide                               | ✓ 0 x 0 day                 | s                 |                         | Type (a      | II) V (Customer Datafield) V                                        |
| Show (sale                              | sman) 🗸 (comment) 🗸                  |                             | (                 | Currency Pi             | recision 0,  | 01 🗸                                                                |
|                                         |                                      | nutura 🗍 Ru Transportion ti |                   |                         |              |                                                                     |
|                                         | inty prepayment invoices C only ove  | eruue 🗆 by mansacuum u      |                   |                         | voice projec | CO Invoice object O D'account O Orderer O Show derivery name O Edit |
| lotal                                   | ✓ ○ Overlaps are po                  | ssible Sorted by Cus        | tomer 🗸   Invoice | No P                    |              | Mail Print REPORT                                                   |
| 0 · · · · · · · · · · · · · · · · · · · |                                      |                             |                   |                         |              |                                                                     |
| Customer 1002 Balt                      | ic Telemarketing OU                  |                             | _                 |                         |              |                                                                     |
| Pirita tee 20/4-318 12                  | 2011 Kesklinna linnaosa, Tallinn, Ha | rju maakond Reg No:12317    | 340 E             | verybody can see        | e Client     | internal comment                                                    |
| Account Manager:                        |                                      | , ,                         |                   | •                       |              |                                                                     |
| Phone:                                  |                                      | Fax:                        |                   | E-mail:Pirn.pirn@g      | ymail.com    |                                                                     |
| Int comment: will be                    | paid after two weeks                 |                             |                   |                         |              |                                                                     |
| Credit limit: 0.00                      | Credit limit balance: -963.00        |                             | /                 | _                       | _            |                                                                     |
| Invoice No                              | Invoice time                         | Due date                    | Т                 | erm Topay               | Days         |                                                                     |
| 100057                                  | 23.07.2021                           | 06.08.2021                  |                   | 14 963.00               | -452         |                                                                     |
| Customer balance                        |                                      |                             |                   | 963.00                  |              |                                                                     |
| where overdue                           |                                      |                             |                   | 903.00                  |              |                                                                     |
| Customer 1002 Stra                      | where                                |                             |                   |                         |              |                                                                     |
| Clase:KLASS 2                           | wheny                                |                             |                   |                         |              |                                                                     |
| Põllu 18 79544 Haab                     | ersti linnaosa Tallinn Hariu maaka   | d Reg No:11273586           |                   |                         |              |                                                                     |
| Account Manager:                        |                                      |                             |                   |                         |              |                                                                     |
| Phone:                                  |                                      | Fax:                        | E-i               | mail:Maasikas.Maasikas@ | gmail.com    |                                                                     |
| Int comment: client                     | doesn`t answer the phone             |                             |                   | -                       | -            |                                                                     |
| Credit limit: 0.00                      | Credit limit balance: -703.77        |                             |                   |                         |              |                                                                     |
| Invoice No                              | Invoice time                         | Due date                    | Term              | To pay                  | Days         |                                                                     |
| 100053                                  | 23.07.2021 13:06:43                  | 06.08.2021                  | 14                | 105.93                  | -452         |                                                                     |
| 100071                                  | 20.08.2021 16:03:26                  | 03.09.2021 16:03:26         | 14                | 480.00                  | -424         |                                                                     |
| 100147                                  | 01.03.2021 12:36:19                  | 08.03.2021                  | 7                 | 117.84                  | -603         |                                                                     |
| Customer balance                        |                                      |                             |                   | 703.77                  |              |                                                                     |
| Where overdue                           |                                      |                             |                   | 703.77                  |              |                                                                     |

### 5.3 Payment schedule information

If the invoice is received based on a payment schedule, the payment schedule note is added to the end of the invoice data.

| Sales            | Ledger                                                                |                            |            |                                            |                   |                          |                      |                      |           |                           |
|------------------|-----------------------------------------------------------------------|----------------------------|------------|--------------------------------------------|-------------------|--------------------------|----------------------|----------------------|-----------|---------------------------|
| Customer 🗸 1008  |                                                                       | Customer salesman 🗸        | Class      |                                            | D account         |                          | (Customer Datafield) | ~                    |           |                           |
| Time             |                                                                       | Object                     | PP account |                                            | Status (all)      | ~                        | (Customer Datafield) | ~                    |           |                           |
| Range            |                                                                       | Divide 🗸 0 x 0             |            | days                                       |                   | Type (all)               | ~                    | (Customer Datafield) | ~         |                           |
| Sł               | how (salesman)                                                        | ✓ (comment) ✓              |            |                                            | Currency          | Precision 0,01           | ~                    |                      |           |                           |
|                  | only prepayn                                                          | nent invoices only overdue | By Transad | tion time 🗌 Cur                            | rency Customer    | data Invoice project     | Invoice object       | t 🗆 D account 🗆 Ord  | lerer 🗆 s | Show delivery name 🗌 Edit |
| т                | Total                                                                 | Overlaps are possible      | Sorted by  | Customer 🗸 In                              | voice No 🗸        | autu — mitoloo piojoot — |                      | 0 40004111 _ 010     |           | Mail Print REPORT         |
| Customer         | 1008 Johann Berg                                                      |                            |            |                                            |                   |                          |                      |                      |           |                           |
| Invoice No       | o Invoice time                                                        | Due date                   | Term       | To pay                                     | Days              |                          |                      |                      |           |                           |
| 100025           | 24.06.2021                                                            | 22.08.2021                 | 7          | 1 200.00                                   | -436 Payment sche | dule                     |                      |                      |           |                           |
| 100209           | 01.01.2023                                                            | 08.01.2023                 | 7          | 1 200.00                                   | 68                |                          |                      |                      |           |                           |
| 100210           | 01.01.2023                                                            | 08.01.2023                 | 7          | 2 400.00                                   | 68                |                          |                      |                      |           |                           |
| 100211           | 01.01.2023                                                            | 08.01.2023                 | 7          | 3 600.00                                   | 68                |                          |                      |                      |           |                           |
| 100212           | 01.01.2024                                                            | 08.01.2024                 | 7          | 1 200.00                                   | 433               |                          |                      |                      |           |                           |
| 100213           | 01.01.2024                                                            | 08.01.2024                 | 7          | 2 400.00                                   | 433               |                          |                      |                      |           |                           |
| Customer balance |                                                                       |                            | 12 000.00  |                                            |                   |                          |                      |                      |           |                           |
| Where overdue    |                                                                       |                            | 1 200.00   |                                            |                   |                          |                      |                      |           |                           |
|                  | Total unpaid<br>Total prepaid<br>Total balance<br>Total overdue balar | nce                        |            | 12 000.00<br>0.00<br>12 000.00<br>1 200.00 |                   |                          |                      |                      |           |                           |

From: https://wiki.directo.ee/ - **Directo Help** 

Permanent link: https://wiki.directo.ee/en/mr\_aru\_reskontro?rev=1672132991

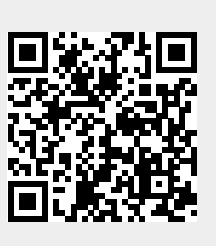

Last update: 2022/12/27 11:23